## Як здійснити платежі без Інтернету через «Приват24 для бізнесу» (вебверсія)

Підготуйтеся заздалегідь до тривалої відсутності зв'язку. Розповідаємо, як здійснити платежі без Інтернету.

| (рок 1. Це потрібно зробити за наявності зв'язку. |                                                                                                    |                                                                                                    |  |
|---------------------------------------------------|----------------------------------------------------------------------------------------------------|----------------------------------------------------------------------------------------------------|--|
| зійдіть у «Приват24 для бізнесу».                 | приват24<br>для бізнесу                                                                                                    | 📞 3700 📕 🌲 🖨 🕼 🛄                                                                                                    |  |
|                                                   | Повідомте банку сей е-mail:<br>Доназаїтися е-зсно-новини, інформацію про продукти та<br>корписні поради.<br>ПОВІДОМИТИ Е-МАЦ.                                                                           | Наройскинг<br>Вистакалайте або олачуйте разучки-фактури букально на ходу!<br>Мено «Посидти» → «Бластронний доруметноби»<br>Датиленице |  |
|                                                   | 📓 Віджети                                                                                                    |                                                                                                    |  |
|                                                   | Новини Всі мовиния                                                                                                    | 🎔 Благодійність                                                                                                    |  |
|                                                   | Увага! Технічні роботи!<br>Шнемні клікнічій ягіріда 2093 по 10:30:12:01:3023 заплановані технічні роботи.<br>Ми робони Пригатбанк кращини, конфортицини та це технологічніцини. Токи у в<br>12:01:2023  | Rodyra         Kowrawiii           Odepity rodyry         •           Odepity rodyry         •                                        |  |
|                                                   | Увага! Технічні роботи!<br>Шановні кліонти! В період з 22:00 по 00:00 11.01.2023 заплановані технічні роботи.<br>Ми робино: Приянтівні кращили, конфортициим та ща технопотичіции. Току з<br>11.01.2023 | андин жалартын<br>Вине обрани кананана<br>Панедатиринин<br>Панедатиринин                                                              |  |
|                                                   |                                                                                                    | Q, Веедть ден для пошуку 🛛 Налаштування                                                                                               |  |
|                                                   | CDB 'SEPEMO I POSUMO'<br>ELPTIOV / ITH+ 96587412 Tail Systemep                                                                                                    |                                                                                                    |  |
|                                                   | Залишион на доступних разунках 130.63 UAH 0.00 USD 0.00 EUR                                                                                                    | 👔 Уийти в підприкиство                                                                                                    |  |
|                                                   |                                                                                                    |                                                                                                    |  |

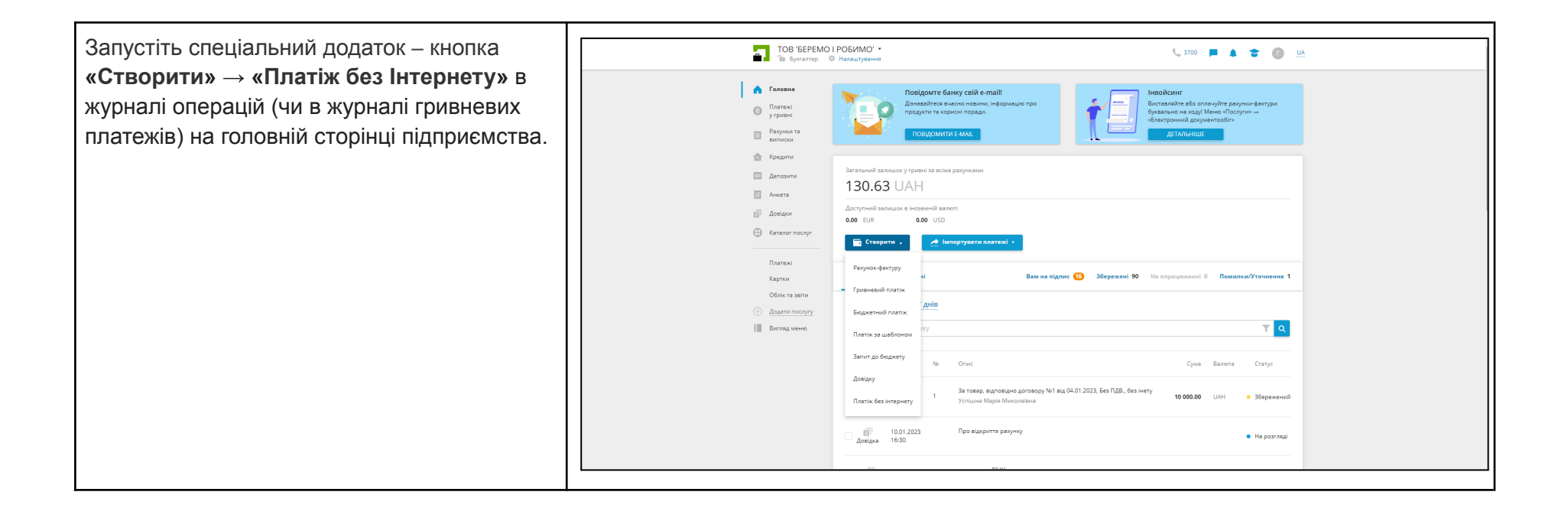

В окремій вкладці браузера відкриється додаток для створення гривневих платежів. Водночас файл додатка (*p24\_offline\_payments*) завантажиться в папку вашого комп'ютера, яка призначена для зберігання файлів.

|    |     |                   |               |             | Експортувати все |
|----|-----|-------------------|---------------|-------------|------------------|
| Na | , C | ума Мої реквізити | Контрагент    | Призначення |                  |
|    |     | У вас н           | немає записів |             |                  |
|    |     |                   |               |             |                  |
|    |     |                   |               |             |                  |
|    |     |                   |               |             |                  |

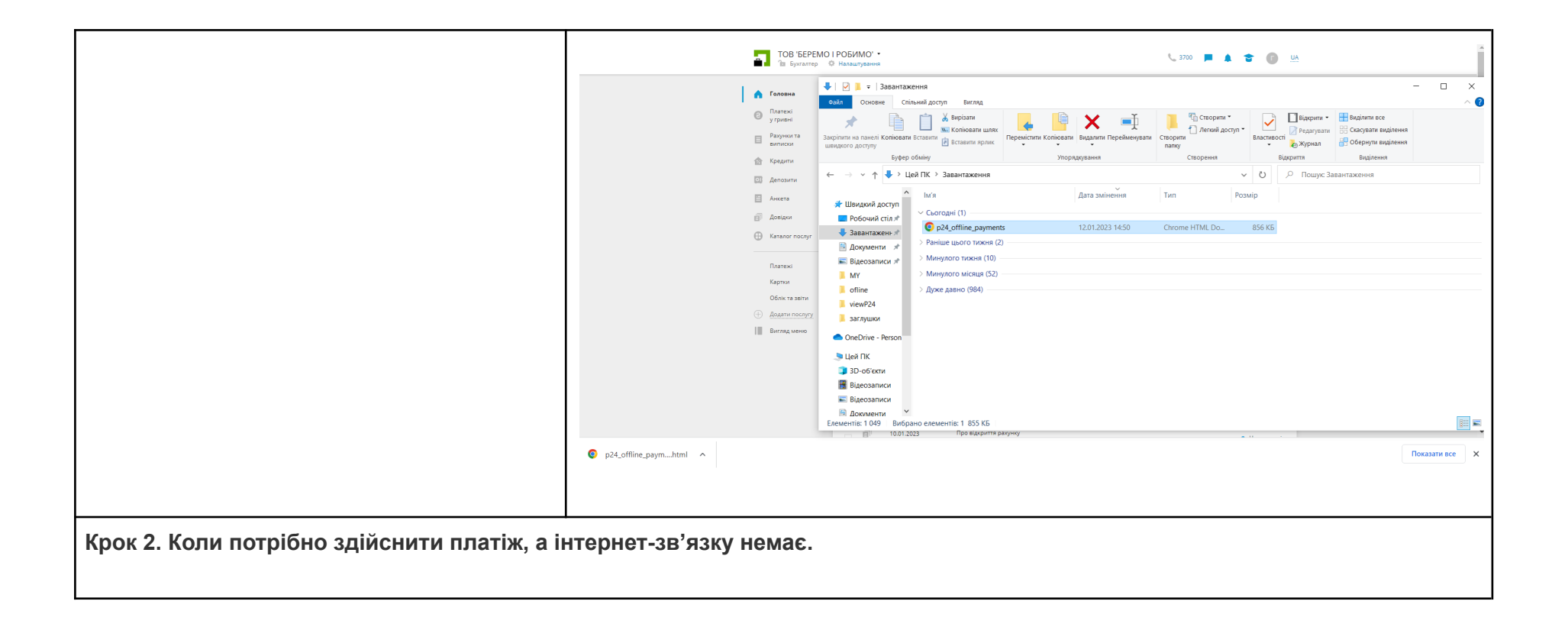

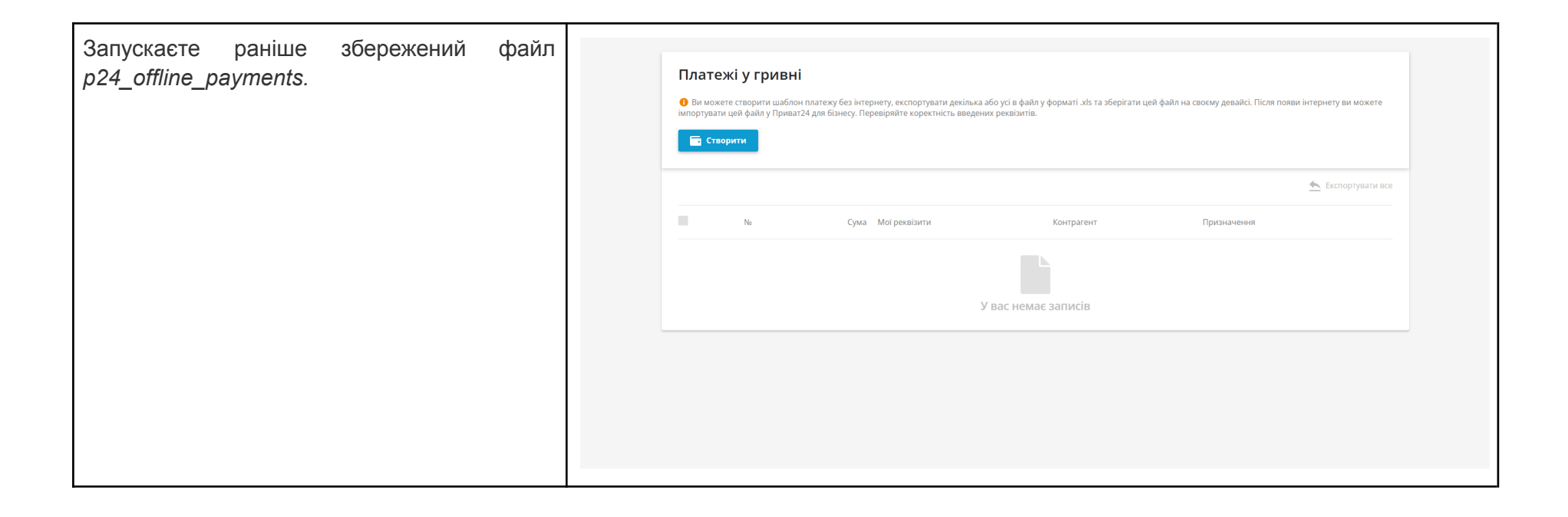

| Створюєте платіж. Тут усі поля потрібно<br>заповнити вручну, а потім зберегти платіж. | Платежі                                 | Платіж у гривні № Введіть номер документа                                                                                                    |                    |
|---------------------------------------------------------------------------------------|-----------------------------------------|----------------------------------------------------------------------------------------------------|--------------------|
|                                                                                       | Ви можете сі<br>імпортувати цей Створит | Рахунок для сплати<br>Введіть рахунок для сплати                                                                                                    | нтернету ви можете |
|                                                                                       |                                         | Одержувач<br>ЄДРПОУ/ПН Найменування / ПіБ Номер рахунку / картки<br>ЄДРПОУ/ПН Введіть найменування або ПІБ Введіть рахунок / картку<br>У одержувача немає ЄДРПОУ / ІПН | Експортувати все   |
|                                                                                       |                                         | Сума<br>0.00 Без ПДВ О З ПДВ 20 %<br>Загалом: 0.00 UAH<br>Призначения платежу                                                                                          |                    |
|                                                                                       |                                         | 07160                                                                                                    |                    |
|                                                                                       |                                         |                                                                                                    |                    |

| Платежі у Платіж у гривні № 1<br>Ви комене ст<br>копортунати цьої<br>Рахунок для сплати<br>UA6330529900002600995032237                                                | нтернету ви можете |
|----------------------------------------------------------------------------------------------------|--------------------|
| Одержувач<br>ЄдРПОУ/ПН Найменування / ПБ Номер рахунку / картол<br>9874565425 Успішна Марія Миколаївна UA28305299000026008050027760<br>У одержувана немає ЄДРПОУ / ПН |                    |
| Сума<br>1.00 Ф Без ПДВ О 3 ПДВ 20 %<br>Загалом: 1.00 UAH без ПДВ<br>Призначения платежу<br>Тестувания offline Без ПДВ.                                                |                    |
| Зберетти                                                                                                    | 27/100             |

| У такий спосіб можете створити потрібну<br>кількість платежів. Усі створені платежі<br>зберігаються на вашому комп'ютері.<br>Після перевірки платежі експортусте у файл<br><i>ехрогt offline xls</i> – кнопка <b>«Експортувати»</b> | Платежі у гривні<br>Ф ви можете сітворити шаблон платеху без інтернету, експортупати декілька або усі в файл у форматі .kls та зберігати цей файл на своєму девайсі. Після появи інтернету ви можете<br>імпортурати цей файл у Приват24 для бізнесу. Перевіряйте коректність введених реквізитів.<br>Створити |                                                                                                    |                                                           |                                                                                                    | e                                 |
|----------------------------------------------------------------------------------------------------|----------------------------------------------------------------------------------------------------|----------------------------------------------------------------------------------------------------|-----------------------------------------------------------|----------------------------------------------------------------------------------------------------|-----------------------------------|
|                                                                                                    | 🗖 1 облано                                                                                                    | 🗖 1 обрано 🛛 🖍 Реданувати 📋 Видалити 🛳 Експортувати Сума: 14                                                                                                    |                                                           |                                                                                                    | 2                                 |
|                                                                                                    |                                                                                                    | 1.00 e UA63305299000026009050032237                                                                                                    | Успішна Марія Миколаївна<br>UA283052990000026008050027760 | Тестування offline Без ПДВ.                                                                                                    |                                   |
| Файл буде збережено в папку, яка<br>призначена для зберігання файлів.                                                                                                    | Платежі у<br>Ф Ви можете стао<br>виорузеля цей ф                                                                                                    | Гривні<br>рити шабла оснане спіцьной досту Виглад<br>злі у Прига<br>При в При в При в При в При виглад                                                                                                    |                                                           | Cropom<br>Arrog Zoro. Colored Colored |                                   |
|                                                                                                    |                                                                                                    | Швидкого доступу Вставили ярл<br>Буфер обміну                                                                                                    | Упорядкування                                             | папку • 🦢 Журнал 🖄<br>Створення Відкриття                                                                                                    | і Обернути виділення<br>Виділення |
|                                                                                                    |                                                                                                    | ← → ∨ ↑ ↓ > Цей ПК > Завантаження                                                                                                    | я<br>Дата змінення                                        | <ul> <li>О</li> <li>Лошук Завал</li> <li>Тип</li> <li>Розмір</li> </ul>                                                                                                    | таження                           |
|                                                                                                    | ■ Tobpaho<br>✓ 1                                                                                                    | Z Pepare     ★* Шемдии доступ     ■ Робочий стіл **     3авантажень *     3авантажень *     ■ Документи *     ■ Відеозаписи *     > Раніше цього тихн.                                                                                                    | ments 12.01.2023 14:50<br>12.01.2023 15:07<br>ня (2)      | Сhrome HTML Do 856 КБ<br>Електронна табл 5 КБ                                                                                                    |                                   |
|                                                                                                    |                                                                                                    | Bigeosanucu *     Manyaoro nuosia (1     Manyaoro nuosia (1 | 5                                                         |                                                                                                    | E K                               |
|                                                                                                    | export_offline.xls                                                                                                    |                                                                                                    |                                                           |                                                                                                    | Показати все Х                    |

**Крок 3. Доставляєте експортований файл** до комп'ютера з інтернет-зв'язком або до найближчого відділення ПриватБанку чи відділення мережі POWER BANKING. Знайти найближче відділення можна на карті <u>мережі</u>. Збережіть чи роздрукуйте перелік відділень POWER BANKING заздалегідь.

## Крок 4. Імпорт платежів.

| На комп'ютері з Інтернетом<br>авторизуєтеся в «Приват24 для бізнесу».                                             | TOB 'EEPEMO I POSUMO' -<br>la Sporarre O Hanautysame                                                                                                    | 📞 3700 📕 🌲 🛣 🗿 😐                                                                                                    |
|----------------------------------------------------------------------------------------------------|----------------------------------------------------------------------------------------------------|----------------------------------------------------------------------------------------------------|
| Імпортуєте файл із платежами – кнопка<br>«Імпортувати платежі» → «xls файл» на<br>головній сторінці підприємства. | Forecas<br>Protecta<br>Protecta<br>Pro | Point and an information of the employment of the employment of the emp |

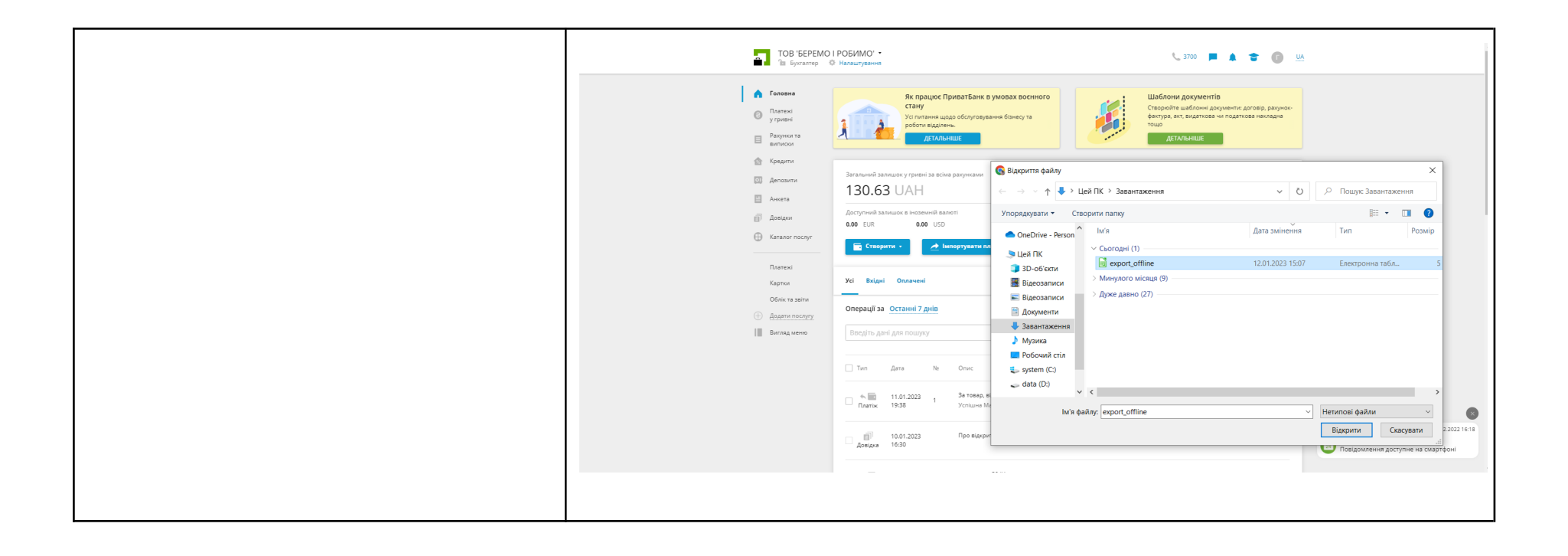

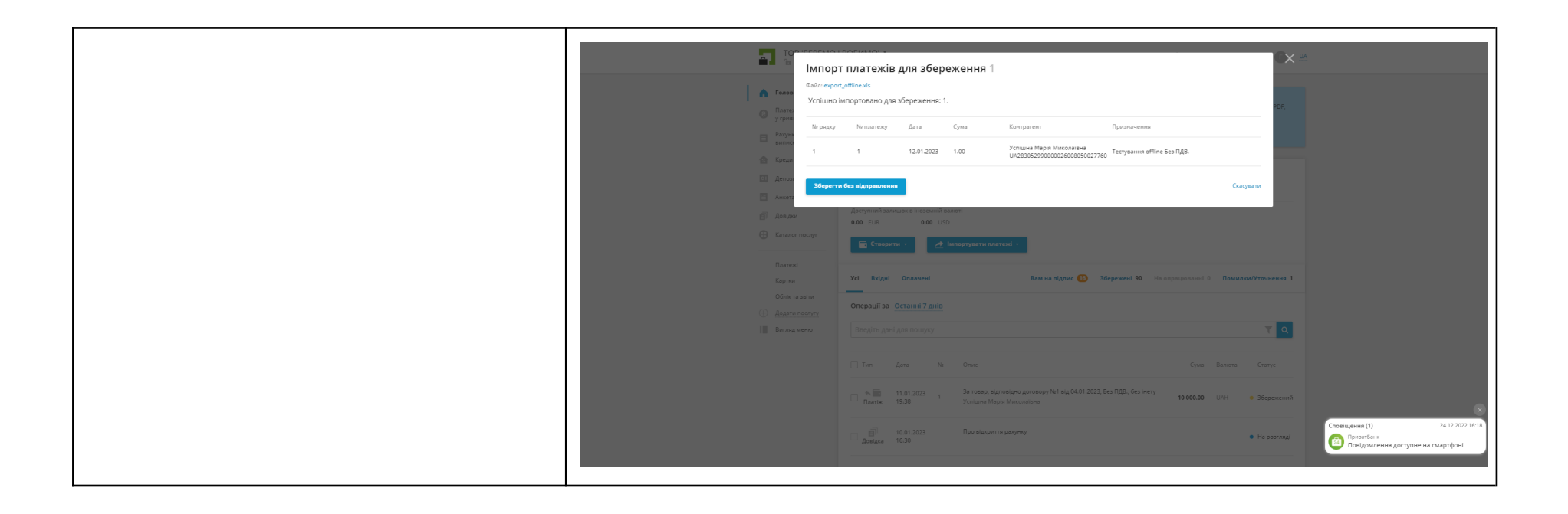

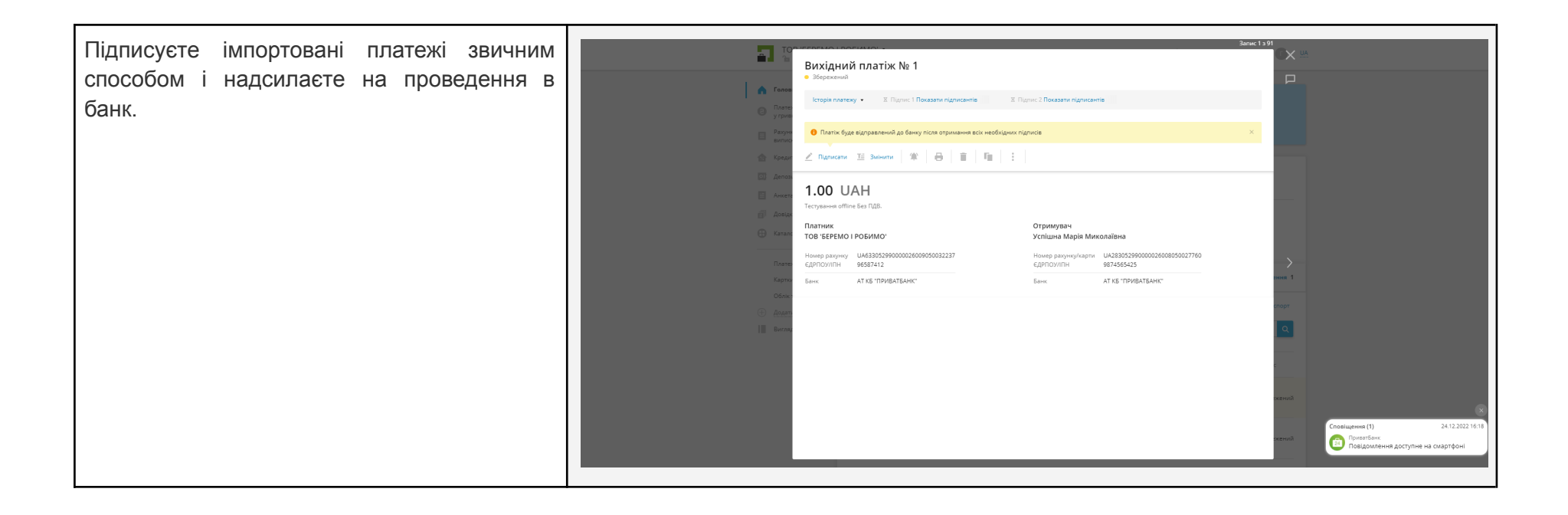